## Rapid Identity Management Guide

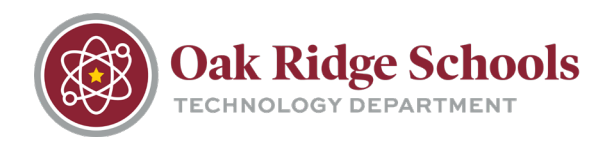

The following guide will provide step-by-step instructions for:

- Accessing the Rapid Identity portal, setting up your challenge questions and resetting your password
- Recovering your password in the event of a lost/forgotten password.

## **Portal Navigation and Password Reset**

1.Go to https://netid.ortn.edu

2. Type in your username and click "Go". Next, enter your password and click "Go."

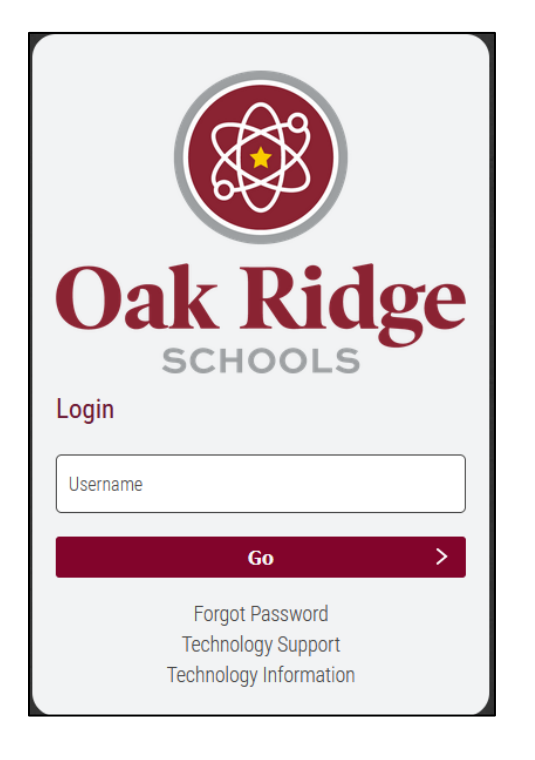

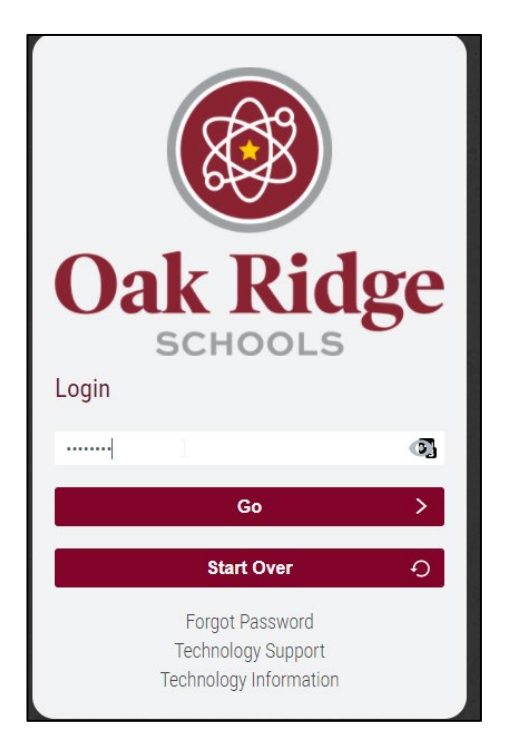

## Rapid Identity Management Guide

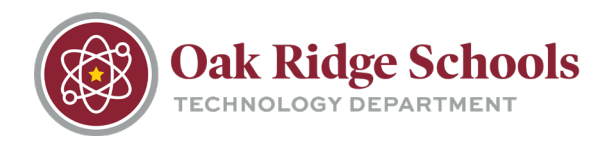

3. If this is your first time logging in, you will be presented with multiple challenge questions. Please answer 3 of the questions provided and click "Save".

| Setup Security Questions                                                                        |              |                 |    |
|-------------------------------------------------------------------------------------------------|--------------|-----------------|----|
| PRE-DEFINED x                                                                                   |              |                 |    |
|                                                                                                 |              |                 |    |
| Your organization requires you to answer a mi<br>3 security questions in order to optimize your | inim<br>seci | um of<br>urity. | f  |
| Choose answers that you will remember.                                                          |              |                 |    |
| Last 5 digits of your driver's license/state ID                                                 | *            |                 | Û  |
| Answer                                                                                          | 4            | Θ               |    |
|                                                                                                 | *re          | quired          |    |
| Last 4 digits of your SSN *                                                                     |              |                 | Î  |
| Answer                                                                                          | ٩            | 0               |    |
|                                                                                                 | *re          | quired          |    |
| Select Question                                                                                 |              | ~               | Î  |
| Answer                                                                                          | ٩            | Θ               |    |
|                                                                                                 |              |                 |    |
|                                                                                                 |              |                 |    |
|                                                                                                 |              |                 |    |
|                                                                                                 | 1            | Sa              | ve |
|                                                                                                 |              |                 |    |

4. Select your username from the dropdown at the top right, then click "Change Password"

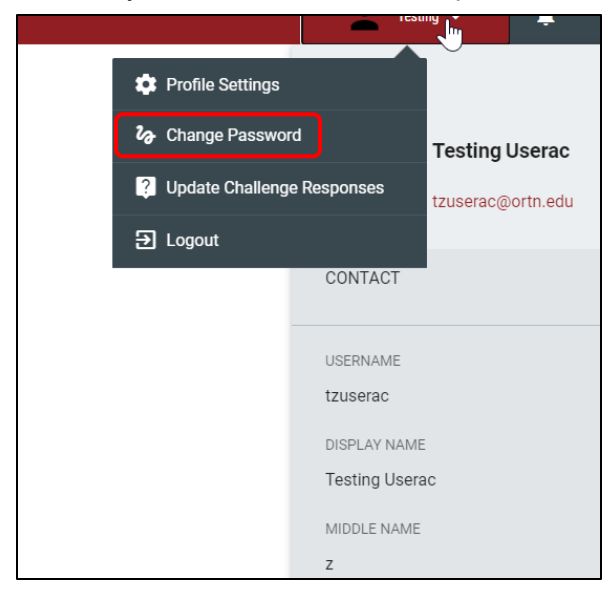

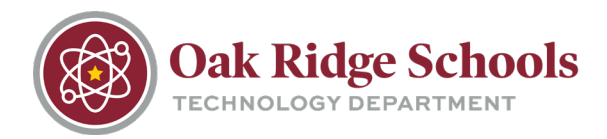

5. Fill out the Change Password window, then click "Change Password".

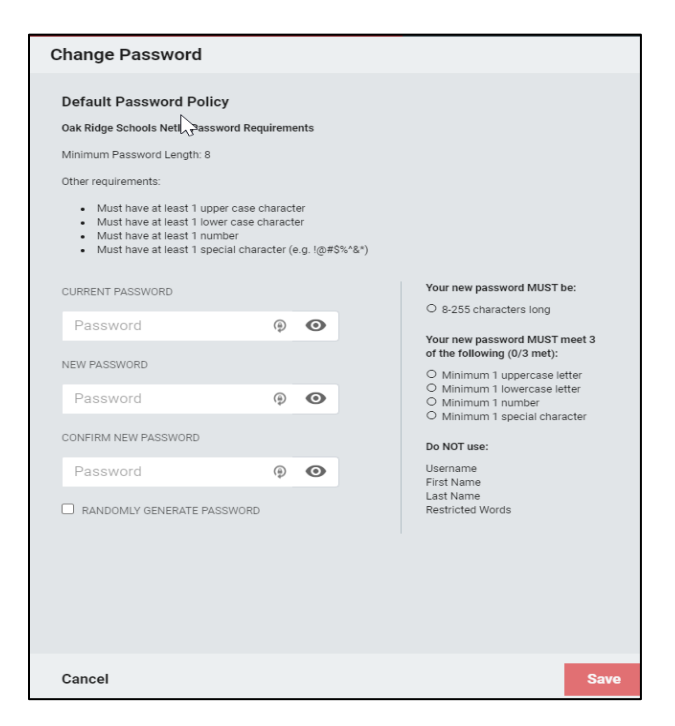

## **Forgotten Password**

- 1. Go to https://netid.ortn.edu
- 2. Click on the "Forgot Password" link on the login screen.

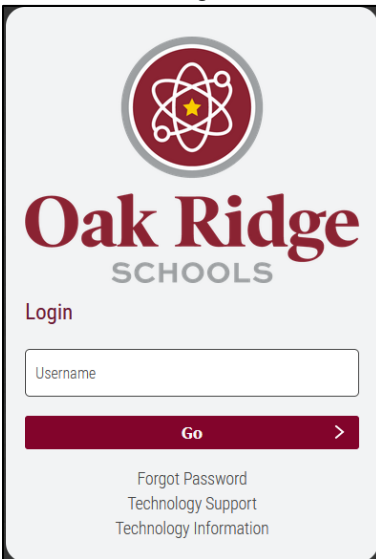

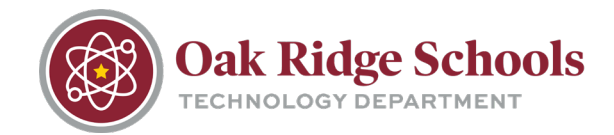

- 3. Enter your District NetID (Username E.g. jdoe, jlsmith)
- 4. Answer your three challenge questions.

| <b>RAPID</b> IDENTITY<br>Step 2 of 4        |         |  |
|---------------------------------------------|---------|--|
|                                             |         |  |
| Last 5 digits of your driver's license/stat | e ID? * |  |
| Enter your answer                           | ٩       |  |
| Name of the month you were born in?*        |         |  |
| Enter your answer                           | ٩       |  |
| Last 4 digits of your SSN? *                |         |  |
| Enter your answer                           | 0       |  |

5. Enter a new password that meets all complexity requirements, and then click "Next."

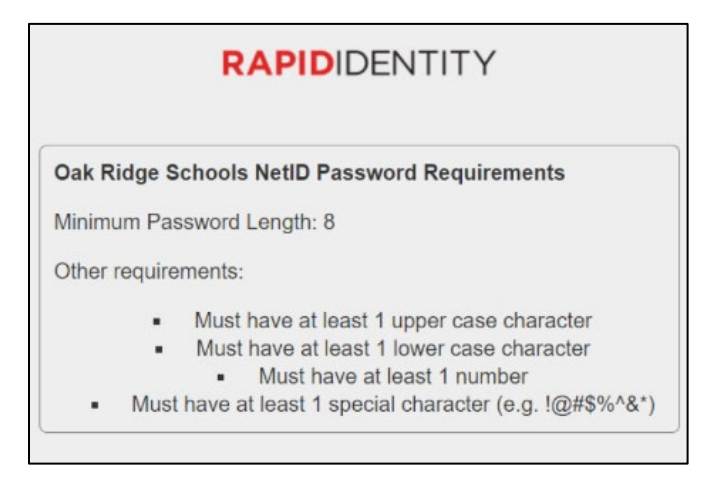

6. You will receive confirmation that your password was changed.